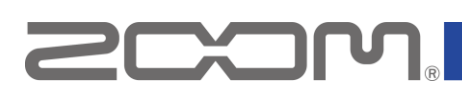

# Procedures for importing WAV files created in Logic Pro or Pro Tools to the MS-90LP+

Copyright (C) 2025 ZOOM Corporation. All Rights Reserved. Proper display is not possible on grayscale devices.

WAV files created in Logic Pro or Pro Tools can be imported to a ZOOM MS-90LP+ (v1.05) by first resaving the WAV files in one of the following applications.

- ZOOM HandyShare (Windows/Mac)
- GarageBand (Mac)
- iTunes (Windows) / Music (Mac)
- Audacity (Windows/Mac)

## Using ZOOM HandyShare to resave WAV files

### Installing HandyShare

Download the installer from the following website. Refer to the Installation Guide included with the installer for installation procedures. zoomcorp.com/en/us/zoom-handyshare/

### **Importing WAV files**

Drag and drop WAV Files into HandyShare to import them.

| Backing Track — 🗆   | 🜆 HandyShare      |
|---------------------|-------------------|
| 2                   | File Edit Help    |
| Home Share View     |                   |
| <ul> <li></li></ul> | All Media         |
| Backing Track.wav   | Backing Track.way |

### Saving WAV files

**1.** Double-click an imported WAV file.

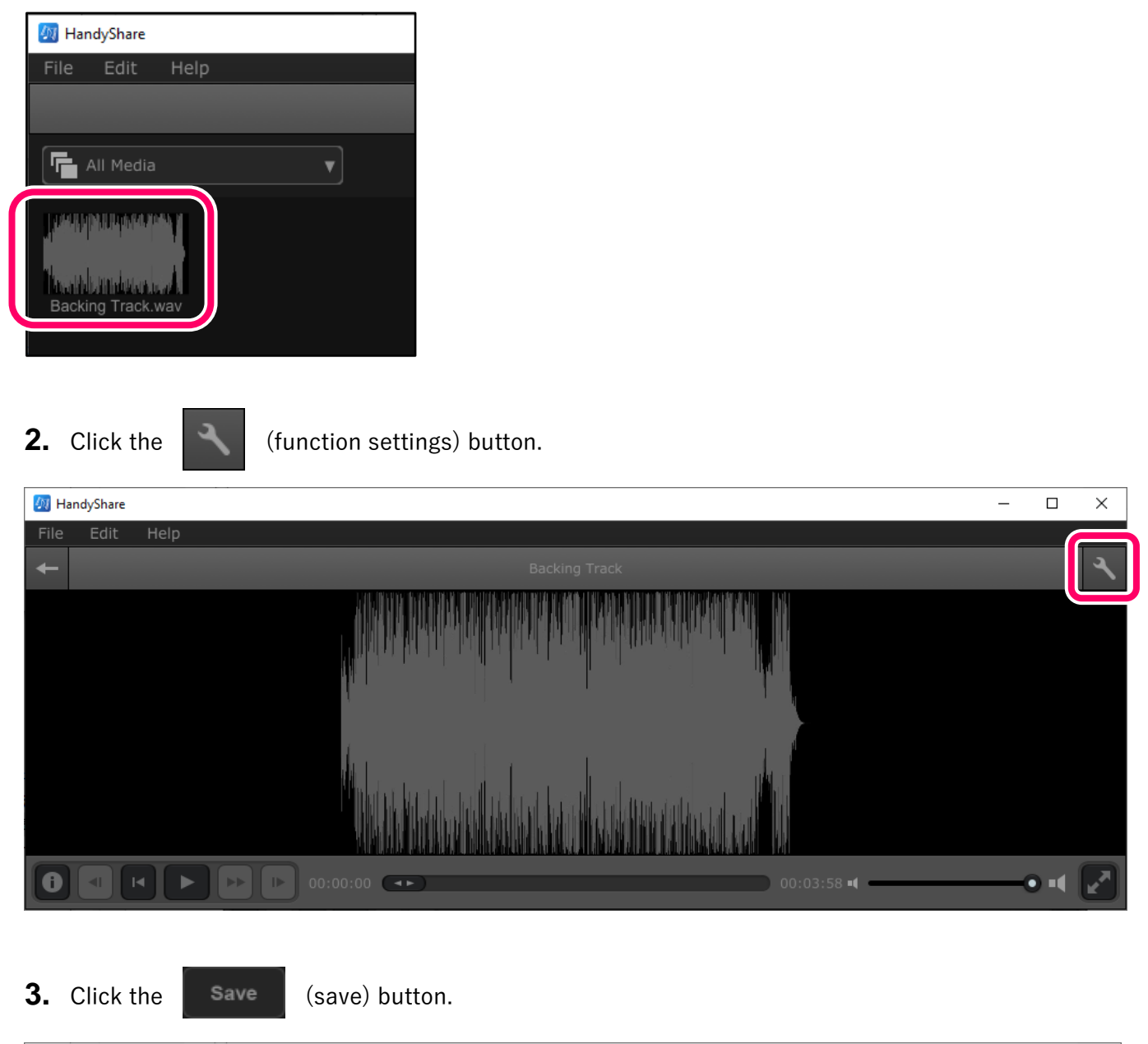

| 💯 HandyShare                                                                                                    | - 🗆 X    |
|----------------------------------------------------------------------------------------------------|----------|
| File Edit Help                                                                                                    |          |
| Backing Track                                                                                                    | <u> </u> |
| X Trim                                                                                                    | Save     |
| n de la company de la company de la<br>Company de la company de la company de la company de la company de la company de la company de la company de la company de la company de la company de la company de la company de la company de la company de la company de la company de la company de |          |
| [▲ Set                                                                                                    | Set 🕨    |
|                                                                                                    | • • •    |

#### 4. Click "Save"

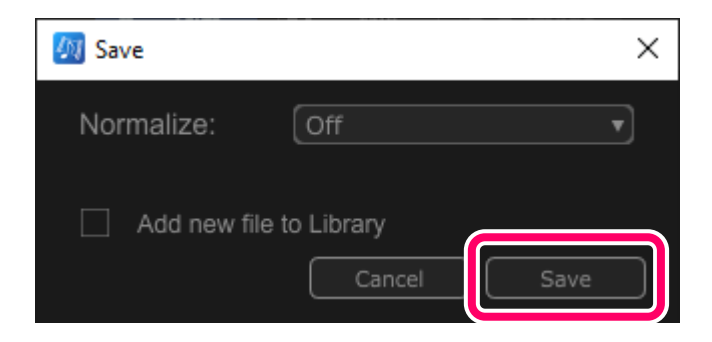

5. Select where to save the file, name the file, and click "Save".

| <b></b> 颜 Save                                                                                   |                            | ×          |
|--------------------------------------------------------------------------------------------------|----------------------------|------------|
| $\leftarrow$ $\rightarrow$ $\checkmark$ $\uparrow$ $\frown$ $\land$ Cocuments $\rightarrow$ Loop | ✓ <sup>で</sup> Search Loop | م          |
| Organize 🔻 New folder                                                                            |                            | EE 🗸 ?     |
| Anne Anne                                                                                        | Date modified              | Type S     |
| Backing Track.wav                                                                                | 1/14/2025 6:53 PM          | Wave Sound |
|                                                                                                  |                            | >          |
| File name: Backing Track.wav                                                                     |                            | ~          |
| Save as type: *.wav                                                                              |                            | ~          |
| ∧ Hide Folders                                                                                   | Save                       | Cancel     |

- Copying or reprinting this manual in part or in whole without permission is prohibited.
- Microsoft and Windows are trademarks of the Microsoft group of companies.
- Mac, macOS, GarageBand and iTunes are trademarks of Apple Inc.
- Audacity is a trademark of MuseCY Holdings Ltd.
- Other product names, registered trademarks and company names in this document are the property of their respective companies.
- All trademarks and registered trademarks in this document are for identification purposes only and are not intended to infringe on the copyrights of their respective owners.
- The illustrations in these instructions might differ from actual screens.